## Como integrar o WhatsApp no seu site imobiliário

Adicionar o WhatsApp ao seu site imobiliário é muito simples e permite-lhe disponibilizar um canal de comunicação direto aos seus clientes.

Antes de mais, vai precisar que o Google Tag Manager esteja associado ao seu eGO Real Estate. Se ainda não está, neste tutorial explicamos-lhe como o fazer.

No Google Tag Manager, crie uma nova tag tipo HTML personalizado:

> No separador 'Descrição Geral' escolha 'Adicionar nova etiqueta';

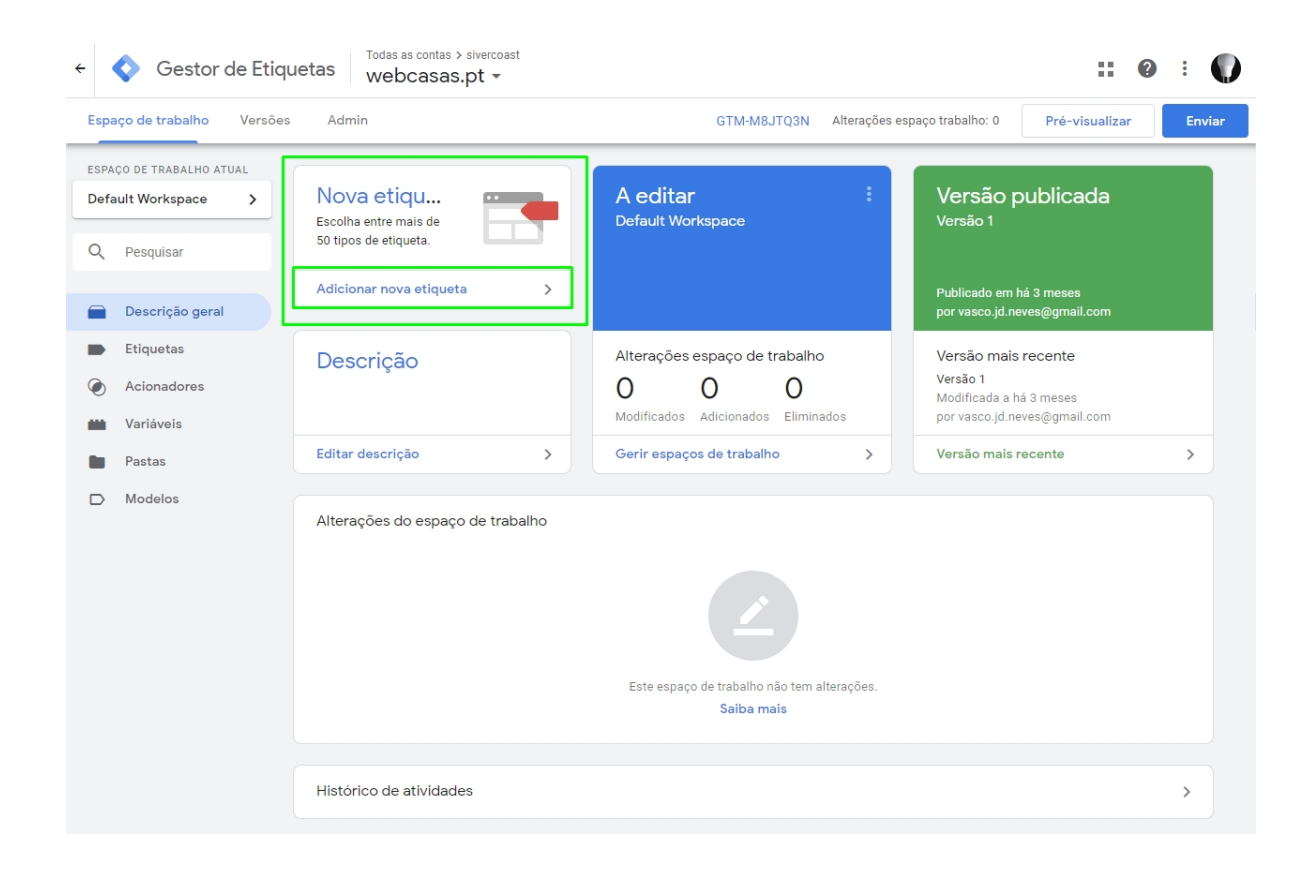

Na '**configuração da nova etiqueta**' clique no ícone de edição (lápis);

|             |                                                         | 1 |
|-------------|---------------------------------------------------------|---|
|             |                                                         |   |
|             |                                                         |   |
|             | Escolha um tipo de etiqueta para iniciar a configuração |   |
|             | Saiba mais                                              |   |
|             |                                                         |   |
| Acionadores |                                                         |   |
|             |                                                         |   |
|             |                                                         |   |

> Escolha o tipo de etiqueta 'HTML personalizado', clique nesta opção;

| Configuração da etigueta                                 | Em destaque                                                           |  |
|----------------------------------------------------------|-----------------------------------------------------------------------|--|
|                                                          | Google Analytics – Universal Analytics<br>Google Marketing Platform   |  |
|                                                          | Acompanhamento de conversões do Google Ads<br>Google Ads              |  |
|                                                          | Remarketing do Google Ads<br>Google Ads                               |  |
| Escolha um tipo de etiqueta para iniciar a<br>Saiba mais | O Contador Floodlight<br>Google Marketing Platform                    |  |
|                                                          | O Vendas Floodlight<br>Google Marketing Platform                      |  |
| Acionadores                                              | Linker de conversões Google                                           |  |
|                                                          | Google Optimize<br>Google Marketing Platform                          |  |
|                                                          | Google Surveys: satisfação com o Website<br>Google Marketing Platform |  |
| Escolha um acionador para fazer acionar<br>Saiba mais    | Personalizados                                                        |  |
|                                                          | HTML personalizado<br>Etiqueta de HTML personalizada                  |  |
|                                                          | Imagem personalizada<br>Etiqueta de imagem personalizada              |  |
|                                                          | Mais                                                                  |  |

Copie o script abaixo, substitua o número de telefone que usámos como exemplo pelo seu, e cole na caixa de texto HTML:

<a href="https://api.whatsapp.com/send?phone=351912345678" Envie a sua mensagem." class="whatsappfloat" target=" blank"> <i class="egoiconfont egoiconfont-WhatsApp"></i> </a> <style> .whatsappfloat{ position:fixed; width:60px; height:60px; bottom:60px; right:40px; background-color:#25d366; color:#FFF; border-radius:50px; text-align:center; font-size:30px; box-shadow: 0px 0px 6px #999; z-index: 100; line-height: 65px; </style>

Clique em "guardar" e já está!

Agora os visitantes do seu site vão poder iniciar uma conversa consigo via WhatsApp.

SAIBA MAIS EM

https://academia.egorealestate.com

i suporte@janeladigital.com